# How to order a postal kit using your online account with Unity Sexual Health

To use the Online Booking process, you will need to create an online account. This will register you as a patient on our system.

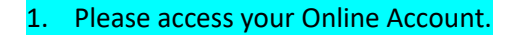

| Account Details         |   |
|-------------------------|---|
| Username/Email          |   |
| Username/Email          |   |
| Password                |   |
| Password                | ۲ |
| Sign in                 |   |
| Register                |   |
| Forgot password<br>Help |   |

## 2. Click on the "Home Test Kits" box

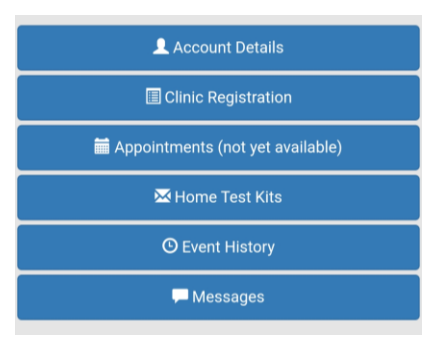

# 3. You now see a box listing "Home Testing Kits".

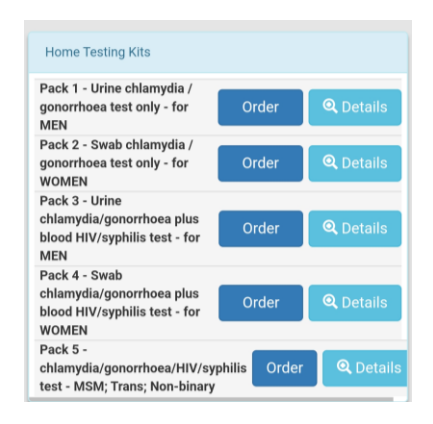

- 4. Select the kit type required from the 5 different ones available. Click "Order".
- 5. Complete the "Online Triage Questions"- this will take about 3 minutes. All the questions need an answer please just select NA option if the question does not apply to you.

### **Online Triage Questions**

**1** PLEASE NOTE THAT ALL QUESTIONS NEED AN ANSWER. (as indicated by the red asterisk) THIS SHOULD TAKE ABOUT 3 MINUTES TO COMPLETE:-

## **G**ENDER IDENTITY

• We ask questions about gender identity so that we can offer the correct services for anyone using our services. Please answer these 2 questions - the information will be placed in your notes with Unity Sexual Health and updated if any changes are noted.

Your gender - which of the following do you consider yourself to be?

V

V

V

V

 $\sim$ 

V

Is your gender identity the same as given at birth?

**③** TESTS FOR SEXUALLY TRANSMITTED INFECTIONS (STIs)

so that we can offer the correct tests and/or treatments for anyone using our service. Please

## **BLOOD TESTS**

<sup>(1)</sup> You may have requested a service that does not include having a blood test. The following questions are to check whether you should think about having a blood test at some point. Some people are more at risk of HIV and syphilis than others. Please see our website - unitysexualhealth.co.uk - for more information.

 Do any of the following apply to you? (Please answer all the questions)

Are you a man who has sex with other men - whether usually or occasionally?

Do you use IV Drugs and/or share injecting equipment? (risk of needle transmission)

Have you paid for sex - or been paid for sex?

Is your current or recent partner HIV positive?

Were you born in OR have you had sex with someone from a

1 We ask questions about why you want an STI test

| )o<br>olo | you believe that you have had contact with infected<br>ood/body fluids?                                                                              |
|-----------|----------------------------------------------------------------------------------------------------|
|           | ×                                                                                                    |
| la        | ve you had sex with someone who would answer yes to<br>y of the above questions?                                                                     |
|           | ×                                                                                                    |
|           | • FINAL QUESTIONS                                                                                                    |
|           | If you are under 18 we will need to speak with you before we can send you a kit.                                                                     |
|           | • If you have any questions about this process please<br>visit our website - www.unitysexualhealth.com - or call<br>the Advice Line on 0117 342 6944 |
| •         | Order                                                                                                    |
| •         | • • • • •                                                                                                    |

- 6. At the bottom of the form, click "Order" to confirm your order of the kit.
- 7. You will now see the status as "Ordered" on your Previous Test Kit Orders or your Event History. We aim to send kits out the next working day.